# DokuWiki c IIS

Это для тех, кто хочет использовать DokuWiki на компьютере с Windows и веб-сервером IIS (Windows 2000, Windows XP или Windows Server 2003, 2008)

### IIS6 и предыдущие

### Установить РНР

• Новая DL-ссылка для PHP под IIS (автоматическая установка): Ссылка IIS-Aid

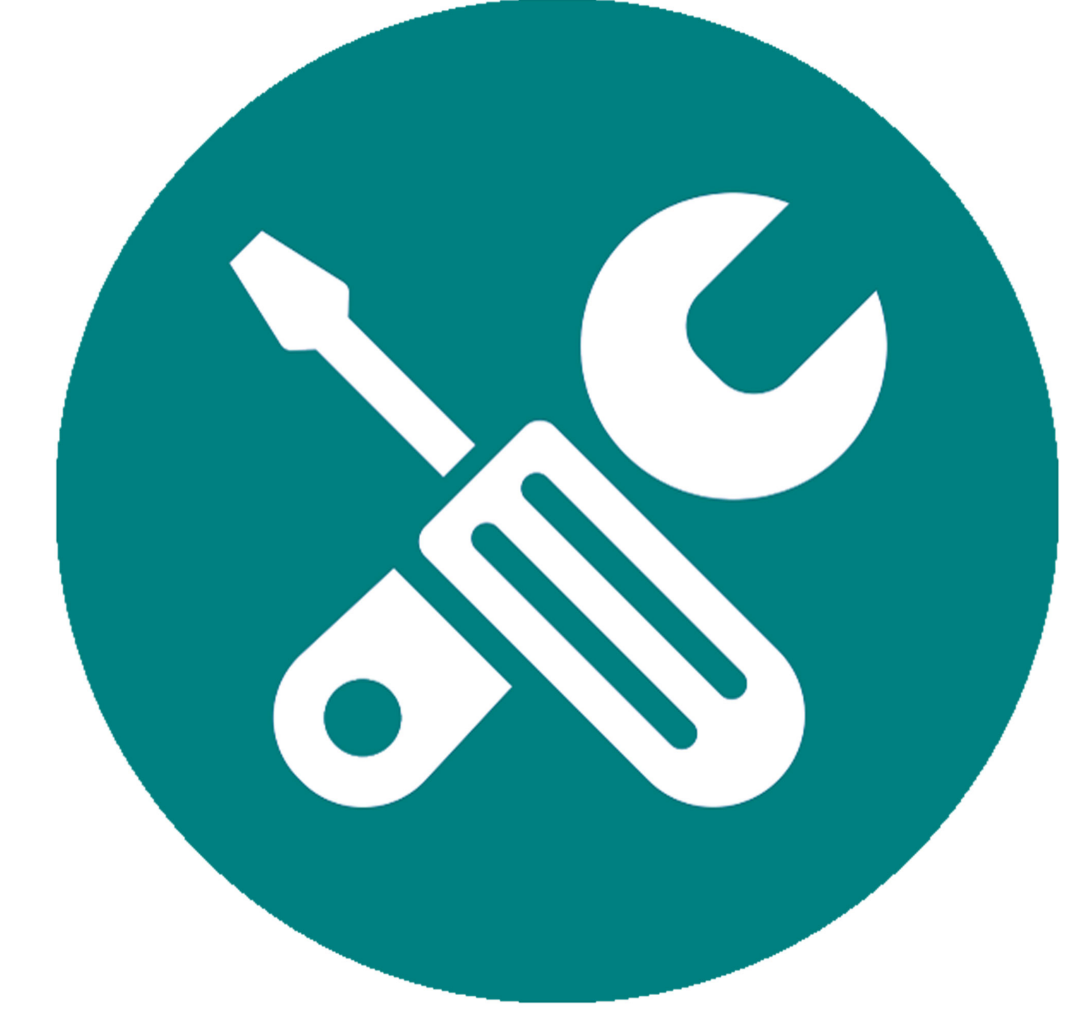

не работает/Скачать невозможно

• Если вы хотите выполнить автономную установку и хотите использовать fast-cgi, установите дополнение перед установкой php: IIS-FastCGI

(Просто установите и оставьте настройку «загрузить и установить FastCGI», и он автоматически обнаружит fast-cgi в вашей системе)

• Используйте установку Windows с веб-сайта PHP. Посетите сайт PHP для инсталляторов или полных пакетов. PHP не полностью совместим с основными выпусками, по состоянию на Q1/2021 выберите новейший выпуск 7.х. Если у вас есть сомнения, обратитесь к системным requirements требованиям. PHP может работать как CGI-приложение или как

расширение ISAPI. В качестве альтернативы посетите сайт Microsoft IIS для автоматической настройки PHP.

• Если вы используете расширение кэширования Windows для PHP, вам необходимо отключить функцию кэширования файлов расширения, установив wincache.fcenabled значение 0 в php.ini.

#### Настроить IIS

- 1. Извлеките архив DokuWiki
- Переименуйте dokuwiki-YYYY-MM-DD каталог в dokuwiki (или как вам нравится) и переместите его в:
  - ЛУЧШАЯ Практика поместить его куда-нибудь, кроме вашего «системного» диска, «D:\dokuwiki». Это необходимо для безопасности и снижения вероятности состояния «диск заполнен» на этом диске.
  - Где-то ниже documentroot вашего нового веб-сервера, например c:\inetpub\wwwroot\dokuwiki
- Защитите все каталоги, как описано в шаге 2 главной страницы установки .
- 3. Настройте IIS (выполните одно из следующих действий):
  - Виртуальный каталог на существующем веб-сайте, например, « www.YourSite.com/wiki »: поэтому обязательно настройте сопоставление виртуального каталога с wiki-code-location
  - Новый веб-сайт, например «wiki.YourSite.com»: добавьте новый website-Config в IIS и установите Root-Directory в wiki-code-location
- 4. Перейдите в dokuwiki/ каталог и проверьте свойства папки data/. Убедитесь, что учетная запись гостя Интернета (IUSR\_имя\_компьютера) или соответствующая учетная запись веб-сервера (или группа веб-сервера, например IIS\_WPG) имеет разрешения на запись на уровне папки data/.
- 5. Установщик wiki теперь должен быть доступен по адресу http://localhost/dokuwiki/install.php

#### ПРИМЕЧАНИЯ

- Если вы хотите записать /conf/local.php (а это нужно сделать во время процесса установки!), убедитесь, что гостевая учетная запись Интернета (IUSR\_имя\_компьютера) или соответствующая группа веб-сервера (например, IIS\_WPG) имеют права «Запись» для этого conf/local.php файла.
- Если вы хотите запустить новую DokuWiki, убедитесь, что гостевая учетная запись Интернета (IUSR\_имя\_компьютера) или соответствующая группа веб-сервера (например, IIS\_WPG) имеют права «Запись» для файла conf/local.php.

## IIS7/10

#### Установить РНР

 Используйте установку Windows с веб-сайта PHP. Посетите сайт PHP для получения установщиков или полных пакетов. PHP не полностью совместим между основными выпусками, по состоянию на Q1/2021 выберите новейший выпуск 7.х. Если у вас есть сомнения, обратитесь к системным требованиям. Существует 2 установщика: «потокобезопасный» и «непотокобезопасный». Рекомендуется использовать непотокобезопасную сборку PHP с IIS 7 FastCGI. Непотокобезопасная сборка PHP обеспечивает значительный прирост производительности по сравнению со стандартной сборкой, не выполняя никаких проверок потокобезопасности, которые не нужны, поскольку FastCGI обеспечивает однопоточную среду выполнения.

• PHP может работать как CGI-приложение или как расширение ISAPI. Эти инструкции предназначены для Fast-CGI, так как он быстрее и стабильнее ISAPI. Даже Microsoft рекомендует устанавливать с помощью Fast-CGI, хотя они и изобрели ISAPI. См. How To

#### Настроить IIS

- 1. Извлеките архив DokuWiki
- 2. Переименуйте dokuwiki-YYYY-MM-DD каталог в dokuwiki (или как вам нравится) и переместите его в:
  - <u>ЛУЧШИЙ</u> способ разместить его где-нибудь, кроме системного диска (например D:\dokuwiki). Это необходимо для безопасности и снижения вероятности переполнения диска на этом диске.
  - Однако вы также можете поместить его где-нибудь ниже корневого каталога документов вашего нового веб-сервера, (например
    - c:\inetpub\wwwroot\dokuwiki)
- 3. Защитите все каталоги, как описано в шаге 2 главной страницы установки.
  - Вам придется предоставить учетной записи IUSR разрешения на чтение и выполнение на веб-сайте, поскольку по умолчанию они отсутствуют.
    - В диспетчере IIS щелкните левой кнопкой мыши имя сайта.
    - Нажмите «Изменить разрешения» на панели «Действия» ИЛИ щелкните правой кнопкой мыши и выберите «Изменить разрешения» в контекстном меню.
    - Нажмите вкладку «Безопасность».
    - Нажмите кнопку «Изменить».
    - Нажмите кнопку «Добавить».
    - Нажмите кнопку «Расположения» и выберите имя локального сервера.
    - Теперь введите IUSR и нажмите «ОК», а затем еще раз «ОК».
- 4. Настройте IIS (выполните одно из следующих действий):
  - Виртуальный каталог на существующем веб-сайте, например, « www.YourSite.com/wiki »: поэтому обязательно настройте сопоставление виртуального каталога с wiki-code-location
  - Новый веб-сайт, например «wiki.YourSite.com»: добавьте новый website-Config в IIS и установите Root-Directory в wiki-code-location
- Перейдите в dokuwiki/ каталог и проверьте свойства папки data/. Убедитесь, что учетная запись гостя Интернета (IUSR), соответствующая учетная запись веб-сервера или группа серверов (IIS\_IUSRS) имеет разрешения на запись на уровне папки data/. Инструкции см. выше.
- 6. Перейдите в dokuwiki/каталог и убедитесь, что учетная запись гостя Интернета (IUSR), соответствующая учетная запись веб-сервера или группа серверов (IIS\_IUSRS) имеет разрешения на запись на уровне папки conf/. Инструкции см. выше.
- conf/
- lib/plugins (если вы этого не сделаете, вы увидите предупреждающее сообщение в менеджере расширений)

1. Установщик вики теперь должен быть доступен. В зависимости от того, как вы его установили, вы можете найти его по адресу http://localhost/dokuwiki/install.php ИЛИ http:(название сайта вики) /install.php - Перейдите в dokuwiki/ каталог и удалите файл install.php. ====Переписать=== Включите перезапись URL-адресов и вставьте соответствующий набор правил: <code xml> <rewrite> <rules> <rule name=«rule 1C» stopProcessing=«true»> <match url=«^\_media/(.\*)» /> <action type=«Rewrite» url=«/lib/exe/fetch.php?media={R:1}» appendQueryString=«true» /> </rule> <rule name=«rule 2C» stopProcessing=«true»> <match url=«^ detail/(.\*)» /> <action type=«Rewrite» url=«/lib/exe/detail.php?media={R:1}» appendQueryString=«true» /> </rule> <rule name=«rule 3C» stopProcessing=«true»> <match url=«^ export/([^/]+)/(.\*)» /> <action type=«Rewrite» url=«/doku.php?do=export {R:1}&amp;id={R:2}» appendQueryString=«true» /> </rule> <rule name=«rule 4C» stopProcessing=«true»> <match url=«^\$» /> <action type=«Rewrite» url=«/doku.php» /> <conditions> <add input=«{REQUEST FILENAME}» matchType=«IsFile» negate=«true» /> <add input=«{REQUEST FILENAME}» matchType=«IsDirectory» negate=«true» /> </conditions> </rule> <rule name=«rule 5C» stopProcessing=«true»> <match url=«(.\*)» /> <action type=«Rewrite» url=«/doku.php?id={R:1}» appendQueryString=«true» /> <conditions> <add input=«{REQUEST FILENAME}» matchType=«IsFile» negate=«true» /> <add input=«{REQUEST FILENAME}» matchType=«IsDirectory» negate=«true» /> </conditions> </rule> <rule name=«rule 6C»> <match url=«^index.php\$» /> <action type=«Rewrite» url=«/doku.php» /> </rule> </rewrite> </code> Если вы используете Azure Web **Арр**, просто поместите эти строки под тегами <system.webServer> в файле web.config (расположенном в wwwroot вашего приложения). ===IIS 7.0 или выше=== IIS 7.0 и выше можно расширить с помощью модуля URL Rewrite 2.0, доступного от Microsoft для x86 и x64. Сохраните правила Apache выше в файле .htaccess, удалив строку «RewriteBase /dokuwiki». Это не потребуется, так как мы будем добавлять правила непосредственно в корень вики. В диспетчере IIS выберите папку Wiki, а в разделе IIS выберите « URL Rewrite» (если диспетчер был открыт перед установкой, потребуется обновление). На панели действий справа выберите «Импортировать правила». Для вашего файла конфигурации выберите файл .htaccess и импортируйте его. Это должно дать вам 6 преобразованных правил. Наконец, нажмите «Применить» на панели «Действия» справа. Настройте свою Wiki на использование правил .htaccess для перезаписи, и теперь вы должны увидеть, как ваши URL-адреса будут перезаписаны.

From: http://vladpolskiy.ru/ - **book51.ru** 

Permanent link: http://vladpolskiy.ru/doku.php?id=wiki:install:iis&rev=1723163157

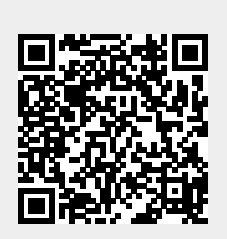

Last update: 2024/08/09 03:25